# Manuel d'installation et d'utilisation de l'application DiffusApp

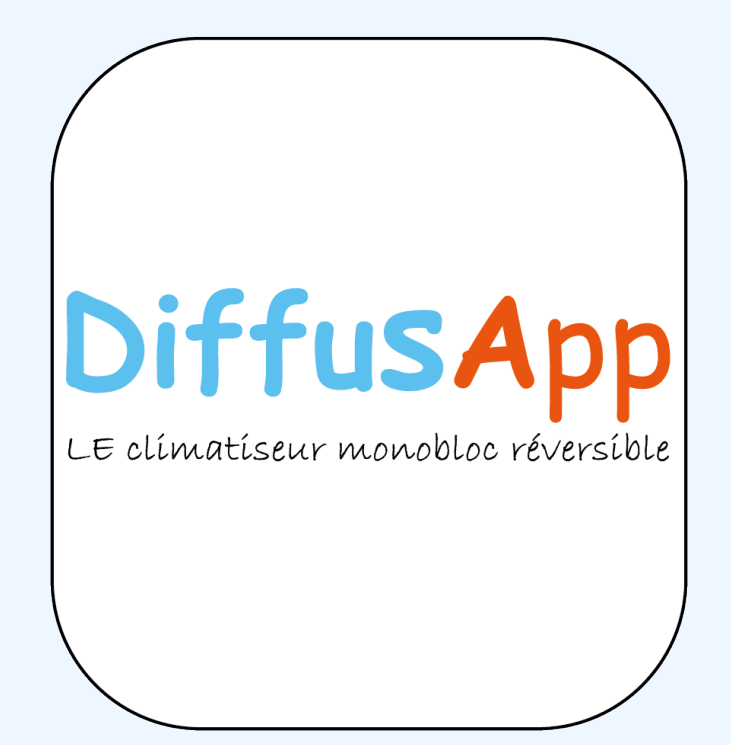

V1-07\_2025

## Conformité

Veuillez vous référer au manuel d'installation de l'unité couplée.

## Marquage

CE

## INDEX

| Con<br>Mar | formité                                          |
|------------|--------------------------------------------------|
| Gér        | éralités                                         |
| 1.1        | Informations sur le manuel                       |
| 1.2        | <b>Recyclage</b>                                 |
| 1.3        | Mises en garde générales                         |
| Inst       | allation                                         |
| 2.1        | Description                                      |
| 2.2        | Produits configurables                           |
| 2.3        | Téléchargement de l'application                  |
| Par        | amètres                                          |
| 3.1        | Avertissements préliminaires                     |
| 3.2        | Créer un compte                                  |
| 3.3        | Créer une maison                                 |
| 3.4        | Ajouter une pièce                                |
| 3.5        | Ajouter un appareil                              |
| 3.6        | Programmation d'un calendrier/pré réglage        |
| 3.7        | Inviter quelqu'un                                |
| Par        | amètres de base                                  |
| 4.1        | Interface                                        |
| 4.2        | Profil                                           |
| Mai        | che, Arrêt et Réinitialisation du réseau Wi-Fi16 |
| 5.1        | Commandes sur la machine d'un climatiseur        |
| And        | malies et solutions                              |
| 6.1        | Signalement d'erreurs                            |
| 6.2        | Anomalies et solutions                           |

## GÉNÉRALITÉS

## **1.1** Informations sur le manuel

Le manuel présent a été conçu dans l'objectif de fournir toutes les explications nécessaires à la bonne gestion de l'appareil.

▲ Ce mode d'emploi fait partie intégrante de l'appareil ; il doit donc être conservé avec soin et TOUJOURS accompagner l'appareil, même en cas de cession à un autre propriétaire ou utilisateur, ou en cas de transfert sur une autre installation. S'il est endommagé ou égaré, télécharger un exemplaire à partir du site Internet.

Lire attentivement le manuel présent avant de procéder à toute opération et se tenir scrupuleusement aux descriptions fournies dans les différents chapitres.

▲ Le constructeur n'est en aucun cas responsable en cas de blessures de personnes ou de dommages des choses dus au non-respect des normes indiquées dans le livret présent.

▲ Document réservé selon les dispositions légales ; il est interdit de le reproduire ou de le transmettre à des tiers sans l'autorisation explicite de l'entreprise.

## 1.1.1 Pictogrammes de rédaction

Les pictogrammes reportés dans le chapitre suivant permettent de fournir rapidement, et de manière univoque, les informations nécessaires à la bonne utilisation de la machine, en toute sécurité.

## Relatif à la sécurité

### Avertissement de risque élevé (texte en gras)

 Indique que l'opération décrite présente un risque de blessures si elle n'est pas effectuée en suivant les normes de sécurité, il existe un risque de dommages physiques grave, de décès, de dommages sérieux à l'équipement et/ou à l'environnement.

Avertissement de faible risque (texte normal)

 Indique que l'opération décrite présente un risque de blessures si elle n'est pas effectuée en suivant les normes de sécurité, il existe un risque de dommages physiques mineurs pour l'appareil et/ou l'environnement.

Interdiction (texte normal)

• Indique des actions qui ne doivent en aucun cas être effectuées.

(i) Informations importantes (texte en gras)

• Il indique des informations importantes qui doivent être prises en compte dans les opérations effectuées.

### **Dans les textes**

- ▶ procédures
- listes

Dans les panneau de commande

 actions requises Réponses attendues suite à une action.

### 1.1.2 Pictogrammes sur le produit

Des symboles sont utilisés dans certaines parties de l'appareil:

## Relatif à la sécurité

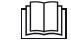

### Consulter le manuel d'instruction

Lire attentivement les instructions avant d'effectuer toute intervention sur l'appareil.

### Manuel d'instruction

Lisez les informations disponibles dans la documentation technique de l'appareil.

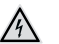

### Attention Danger d'électricité

• Indiquez au personnel concerné la présence d'électricité et le risque de subir un choc électrique.

### **1.1.3 Destinataires**

### Utilisateur

Personne non experte en mesure d'actionner le produit dans des conditions sécurisées pour les personnes, le produit et l'environnement, d'interpréter un diagnostic élémentaire des pannes et des conditions de fonctionnement anormales, d'effectuer des opérations simples de réglage, vérification et entretien.

### Installateur

Personne experte et qualifiée pour la mise en place et le branchement hydraulique, électrique, etc. de l'unité à l'installation : elle est responsable de la manutention et de la bonne installation selon les dispositions du manuel présent et des normes nationales en vigueur.

### Centre d'assistance technique

Personne experte, qualifiée et directement autorisée par le fabricant à effectuer toutes les opérations d'entretien ordinaire et extraordinaire, ainsi que de réglage, contrôle, réparation et remplacement de pièces qui pourraient s'avérer nécessaires au cours de la durée de vie de l'unité.

## 1.1.4 Organisation du manuel

Le manuel se divise en sections, chacune étant consacrée à un ou à des groupes cibles.

### Généralités

S'adresse à tous les destinataires.

Contient des informations de caractère général et des avertissements importants qui doivent être connus avant d'installer et d'utiliser l'appareil.

### Installation

S'adresse à tous les destinataires.

Contient les informations nécessaires à l'installation de l'application pour les appareils mobiles.

### **Réglages préliminaires**

S'adresse à tous les destinataires.

Contient des informations utiles pour la gestion de l'appareil via l'application pour appareils mobiles et l'utilisation des principales fonctions.

### Paramètres de base

S'adresse à tous les destinataires.

Contient des informations utiles pour la gestion de l'appareil via l'application pour appareils mobiles et l'utilisation des principales fonctions.

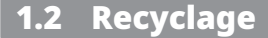

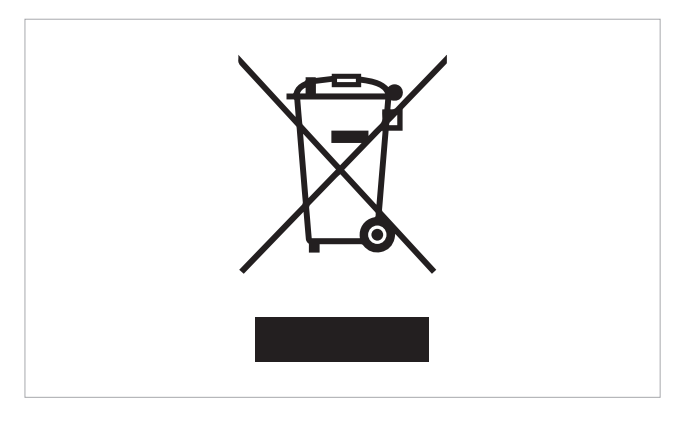

Le symbole figurant sur le produit ou sur l'emballage indique que le produit ne doit pas être traité comme un déchet ménager normal, mais qu'il doit être remis au point de collecte approprié pour le recyclage des équipements électriques et électroniques et des piles usagés.

L'élimination correcte de ce produit évite les préjudices de l'homme et de l'environnement, et favorise la réutilisation de matières premières précieuses.

Pour des informations plus détaillées quant au recyclage de ce produit, contacter le service communal, le service local d'élimination des déchets ou le magasin où le produit a été acheté.

### Paramètres généraux

S'adresse à tous les destinataires.

Contient des informations utiles pour la gestion de l'appareil via l'application pour appareils mobiles et l'utilisation des principales fonctions.

### Commandes spécifiques pour chaque appareil

S'adresse à tous les destinataires. Contient des informations utiles pour la gestion de l'appareil via l'application pour appareils mobiles et l'utilisation des principales fonctions.

L'élimination abusive du produit par l'utilisateur entraîne l'application de sanctions administratives prévues par la réglementation en vigueur.

Cette disposition est uniquement applicable aux états membres de l'UE.

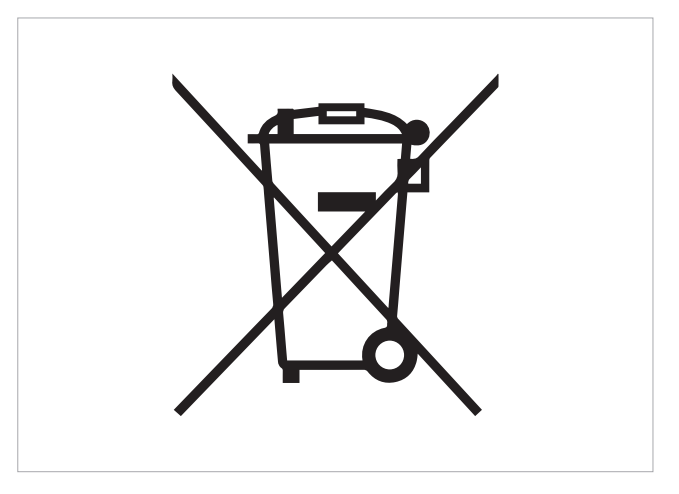

Ce symbole pourrait être utilisé en combinaison avec un symbole chimique.

Dans ce cas, il est conforme aux exigences établies par la directive pour la substance chimique concernée.

## **1.3** Mises en garde générales

⚠ Ces instructions font partie intégrante du livret de l'appareil.

▲ Le constructeur se réserve le droit de modifier à tout moment ses modèles afin d'améliorer son produit, sans préjudice des caractéristiques essentielles décrites dans le manuel présent. Le constructeur n'est pas tenu d'ajouter ces modifications aux machines construites auparavant, qui ont déjà été livrées, ou qui sont en cours de fabrication.

▲ Les interventions de réparation ou d'entretien doivent être effectuées par un service technique d'assistance ou par du personnel qualifié, selon les dispositions du livret présent. Ne pas modifier ou transformer l'appareil, car cela peut engendrer des situations de danger et le fabricant de l'appareil ne sera pas tenu pour responsable d'éventuels dommages engendrés.

## INSTALLATION

## 2.1 Description

**DIFFUSAPP** est l'application qui vous permet de gérer les éléments de votre système domestique via votre smartphone ou votre tablette, directement depuis la maison ou à distance. Grâce à l'application, il est possible de définir des commandes pour des appareils individuels, des pièces ou directement pour toute la maison.

### 2.1.1 Principales fonctions

- supervision et contrôle en réseau local ou à distance
- programmation personnalisée été et hiver
- programmation horaire hebdomadaire
- réglage de l'eau chaude sanitaire
- assistance à distance

## 2.2 Produits configurables

Les appareils configurables via l'application sont les climatiseurs

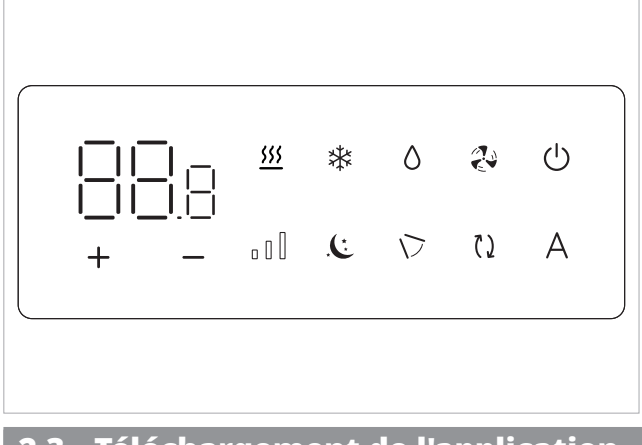

- ▲ Les appareils configurables individuellement sont ceux avec une connexion Wi-Fi. Les appareils connectés directement ne peuvent pas être gérés individuellement par l'application.
- Les appareils avec connexion Wi-Fi ne sont configurables qu'en utilisant l'application sur votre smartphone ou tablette.

## 2.3 Téléchargement de l'application

### 2.3.1 Conditions minimales

Pour pouvoir procéder au téléchargement et à l'installation de l'application, certaines exigences de version du système d'exploitation de votre smartphone sont nécessaires.

- Pour iOS : version minimale 15.0
- Bluetooth : > 5.0

▲ Les appareils ne peuvent se connecter qu'à des réseaux de 2,4 GHz.

## 2.3.2 Utilisateurs Android

### Sur votre smartphone ou tablette :

- connectez-vous au Play Store
- ► rechercher l'application Innova
- télécharger et installer l'application

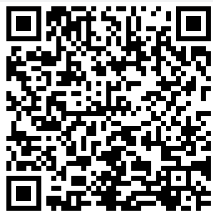

## 2.3.3 Utilisateurs iOS

### Sur votre smartphone ou tablette :

- ► connectez-vous à l'App Store
- ▶ recherche de l'application Innova Butler
- ► télécharger et installer l'application

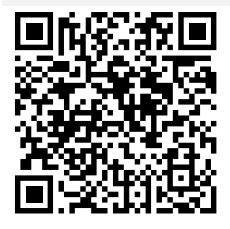

### 3.1 Avertissements préliminaires

Avant de procéder à l'utilisation de l'application, assurez-vous que :

- · l'appareil que vous allez configurer est connecté au réseau domestique
- · dans le cas d'appareils avec connectivité WiFi, le signal atteint l'appareil de manière forte et stable

### 3.2 Créer un compte

\Lambda Lors de la première utilisation de l'application, il vous sera demandé de vous connecter ou de vous inscrire pour pouvoir continuer.

#### Pour accéder

- ► ouvrez l'application DiffusApp
- ► se connecter ou s'inscrire
- choisir l'un des types de compte proposés
   À la fin de l'inscription, l'écran ajouter une maison apparaît. Lors de la première utilisation de l'application, il vous sera demandé de
   vous connecter ou de vous inscrire pour pouvoir continuer.

## 3.2.1 Inscription avec un compte Google : si vous avez déjà une adresse gmail, aller directement dans : connexion

En sélectionnant Continuer avec Google, une fenêtre s'ouvrira pour permettre la connexion à l'App via le compte Google.

- entrer les identifiants et le mot de passe de votre compte
- ► appuyer sur suivant pour continuer

| S'inscrire             | S'inscrire                                                                                            |
|------------------------|----------------------------------------------------------------------------------------------------|
|                        | Confirmer l'e-mail                                                                                    |
| Prénom<br>Requis       | 1                                                                                                    |
| Nom                    |                                                                                                    |
| Requis                 |                                                                                                    |
| Email                  | Bienvenue chez DiffusApp! Pour commencer à                                                            |
| Requis                 | utiliser l'application, confirmez votre compte en<br>insérant le code que vous avez reçu par e-mail à |
|                        | kanneb9/1@live.tr                                                                                     |
| Mot de passe<br>Requis |                                                                                                    |
|                        | 801557                                                                                                |
|                        |                                                                                                    |
|                        | Contirmer                                                                                             |
|                        |                                                                                                    |
|                        |                                                                                                    |
| S'inscrire             | Recevoir un nouveau code                                                                              |
|                        | Annuler                                                                                               |
|                        |                                                                                                    |
|                        | S'inscrire Prénom Requis Nom Requis Email Requis Mot de passe Requis                                  |

## 3.2.1 Inscription avec un compte Google : si vous avez déjà une adresse gmail, aller directement dans : connexion

En sélectionnant Continuer avec Google, une fenêtre s'ouvrira pour permettre la connexion à l'App via le compte Google.

- entrer les identifiants et le mot de passe de votre compte
- ► appuyer sur suivant pour continuer

🛕 Lors de la première connexion à l'application via le compte indiqué, l'utilisateur sera automatiquement inscrit.

### 3.2.3 Inscription avec un compte Apple

En sélectionnant Continuer avec Apple, une fenêtre s'ouvrira pour permettre la connexion à l'App via le compte Apple.

entrer l'ID Apple et le mot de passe de votre compte
 appuyer sur la flèche pour continuer

Lors de la première connexion à l'application via le compte indiqué, l'utilisateur sera automatiquement inscrit.

## En cas de connexion avec un compte déjà enregistré, procédez à la connexion

- ▶ entrer l'email et le mot de passe de votre compte
- ► appuyer sur connexion

### 3.2.4 Consentements de confidentialité

Via l'application, dans la zone utilisateur, il est possible de vérifier la politique de confidentialité dédiée à l'application.

## Avant de commencer :

Pour pouvoir gérer et contrôler les appareils via l'application, il est nécessaire de les configurer. Lors de la première connexion à l'application, il vous sera immédiatement demandé de configurer votre appareil.

▲ En présence de plusieurs appareils, il est nécessaire de les ajouter et de les configurer individuellement.

Pour continuer, il est nécessaire de permettre l'accès à la localisation.

- Accéder et configurer un appareil à la fois pour éviter les erreurs.
- Éteindre les appareils qui ne sont pas en cours de configuration en les débranchant.

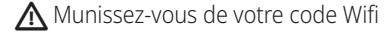

## 3.3 Créer une maison

Après l'inscription, lors de la première connexion, il vous sera demandé d'ajouter une maison

Pour pouvoir configurer un appareil, il est d'abord nécessaire de créer une maison.

### Pour créer une maison

- ▶ saisir le nom que vous souhaitez donner à la maison
- sélectionner enregistrer maison Votre maison a été créée

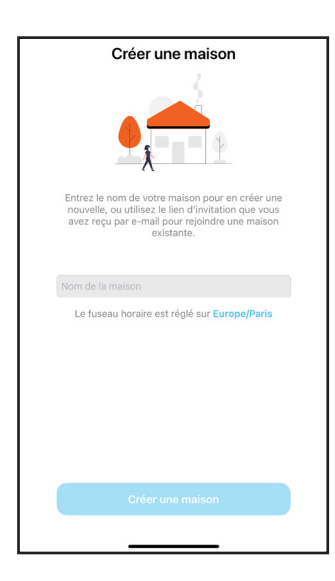

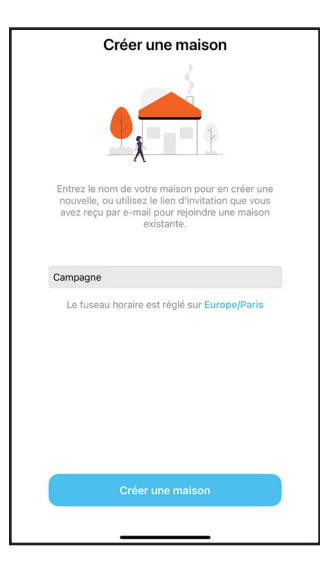

## 3.4 Ajouter une pièce

### Pour configurer une pièce

- ▶ sélectionner ajouter une pièce.
- ▶ inscrivez le nom de la pièce ou choisissez dans la liste
- ► cliquez sur ajouter

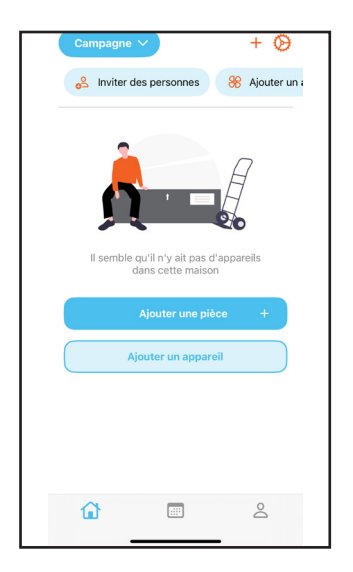

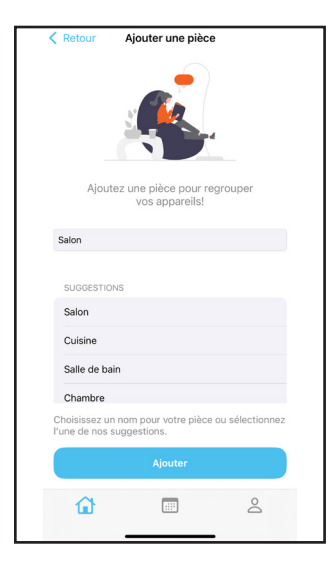

## 3.5 Ajouter un appareil

### Pour configurer un appareil

- sélectionner ajouter un appareil
- sélectionner continuer Une liste des appareils disponibles à configurer apparaît.
   sélectionner l'appareil
- entrer le nom que vous souhaitez donner à l'appareil
- sélectionner continuer
- ajouter l'appareil à une pièce ou sélectionner continuer sans pièce
- sélectionner continuer Un écran apparaît demandant de saisir le mot de passe de votre réseau Wi-Fi.
- ► sélectionner ouvrir paramètres
- accéder au réseau Wi-Fi Retourner à l'écran de l'application.
- ▶ entrer le mot de passe
- ► sélectionner continuer
  - L'appareil est ajouté avec succès.

- ▲ L'appareil reste visible uniquement pendant les 15 premières minutes d'allumage, après quoi il est nécessaire d'activer manuellement la procédure de configuration ou de couper et rétablir l'alimentation de l'appareil.
- Pour configurer l'appareil, s'il n'est connecté à aucun réseau, il sera demandé de se connecter à un réseau Wi-Fi et de saisir le mot de passe.
- En cas de problème, sélectionner réessayer et répéter l'opération.

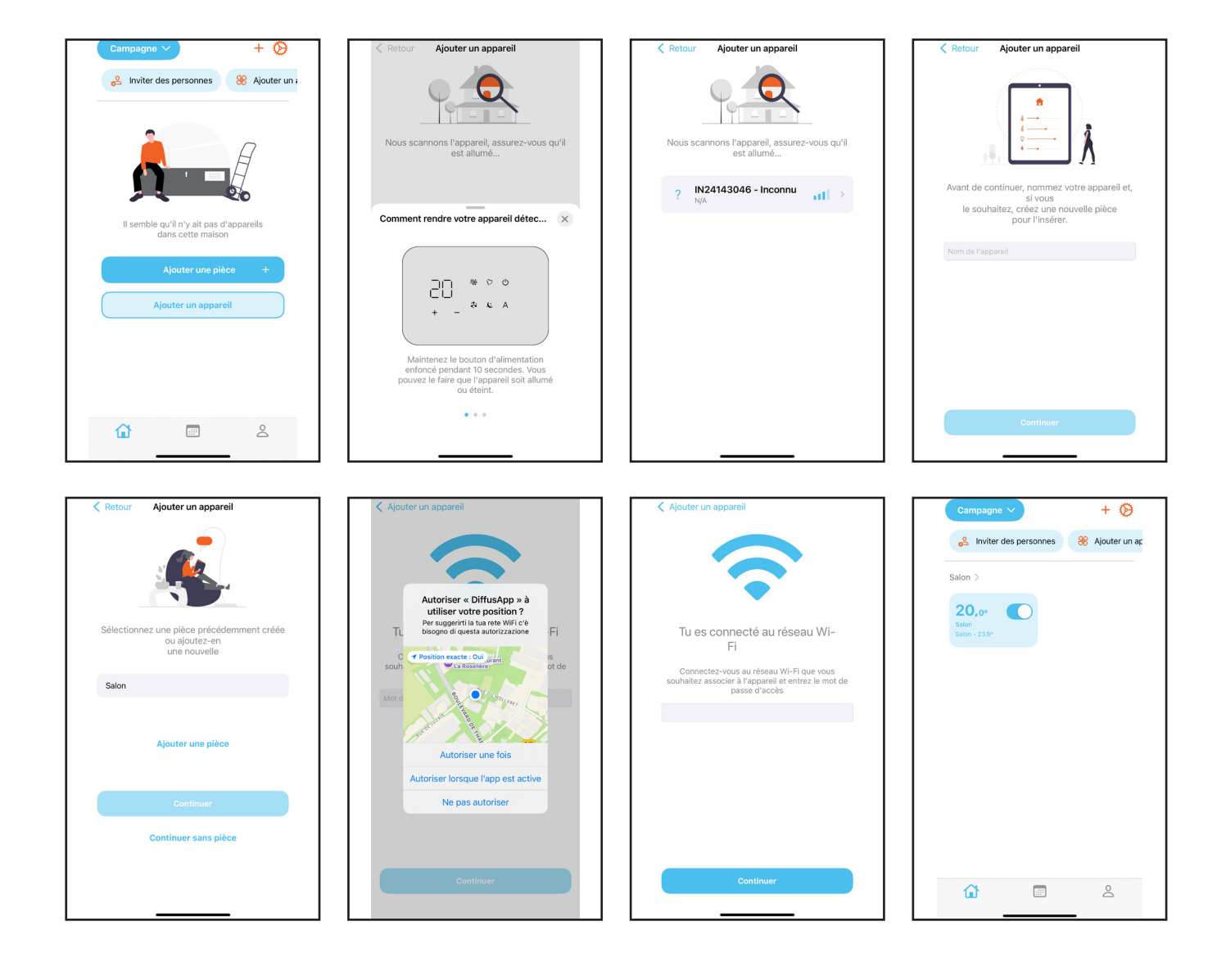

🛕 Si après avoir sélectionné ajouter un appareil, aucun appareil n'apparaît, il est nécessaire d'effectuer la procédure de recherche de l'appareil.

### Pour effectuer la procédure de recherche pour la configuration de l'appareil

- accéder au menu de base (pour les instructions relatives à l'accès au menu de base, voir le paragraphe "Marche, Arrêt et Réinitialisation du réseau Wi-Fi" (p. 17)
- ▶ sélectionner 🛄 🖓
- sélectionner [] ] pour désactiver l'appariement
   sélectionner [] ] activer l'appariement

La modification est confirmée par l'apparition du symbole

A Pour rechercher une unité, il est nécessaire d'être proche de l'unité.

Après avoir effectué la procédure de recherche, l'appareil à configurer apparaît.

A Pour plus de détails, voir le paragraphe "Marche, Arrêt et Réinitialisation du réseau Wi-Fi" p. <?>.

٨ Avant de configurer un appareil, il est nécessaire de vérifier que le numéro de série apparaissant sur l'App correspond à celui présent sur l'appareil.

#### Programmation d'un calendrier/pré réglage 3.6

L'application prévoit un système de calendriers permettant de programmer la semaine pour tous les appareils configurés dans la maison.

Le fonctionnement programmé permet une gestion organisée et automatique des appareils.

Un calendrier peut être associé à un appareil.

## 3.6.1 Création d'un calendrier

Les calendriers sont un élément central de l'application ; il est possible d'en créer plusieurs en fonction des périodes (par exemple, été, hiver).

▲ Il est possible de créer plusieurs calendriers mais un seul calendrier peut être activé à la fois.

Le calendrier comprend des préréglages qui peuvent être personnalisés directement par l'utilisateur.

Le préréglage est l'ensemble des configurations d'un ou de plusieurs appareils souhaitées par l'utilisateur.

 $\bigwedge$  Il n'est pas obligatoire de configurer les appareils.

### Prédéfini:

- Nuit
- Confort
- Eco
- Absent
- Antigel

### Pour créer un calendrier

- ▶ depuis l'écran principal, sélectionner l'icône du calendrier Un écran s'affiche pour vous permettre d'ajouter un ou plusieurs calendriers.
- ▶ sélectionner ajouter un calendrier Vous accédez à l'écran de saisie du nom.
- entrer le nom que vous souhaitez donner au calendrier
- sélectionner ajouter un calendrier Le calendrier s'affiche.

Calendrier associé à l'appareil : appliqué à un appareil unique

Si vous souhaitez programmer de manière différente plusieurs appareils, il faut créer une maison par appareil

⚠ Il est possible de définir un préréglage différent pour chaque appareil.

A La présélection est associée par l'utilisateur à un créneau horaire.

🚹 Les 24 heures d'une journée doivent être associées à une présélection.

A Si vous créez un nouveau calendrier, le préréglage confort est utilisé par défaut.

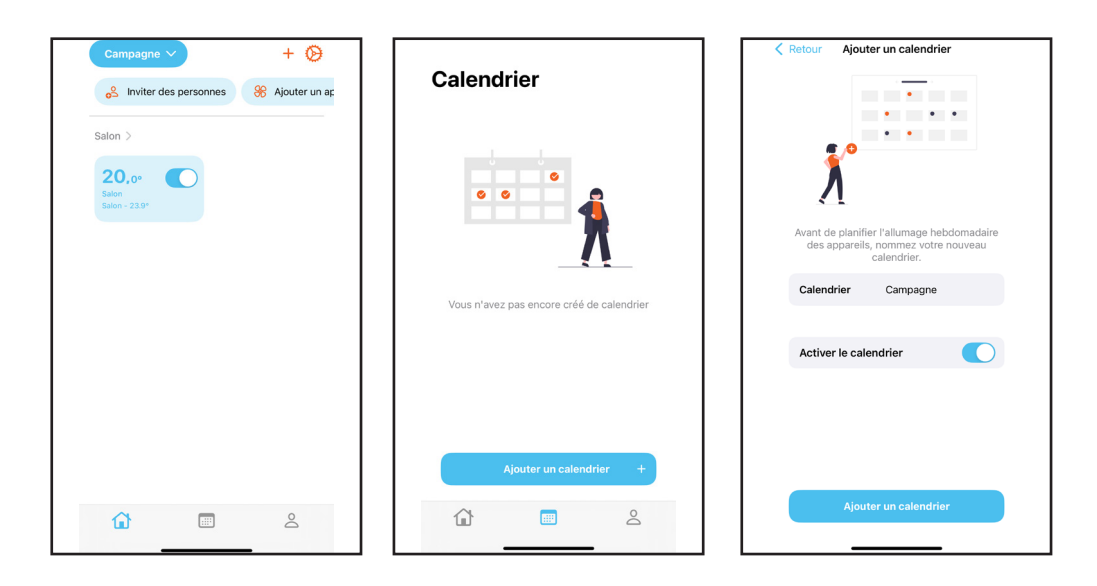

#### Pour créer la programmation des jours de semaine

- ► sélectionner planification
- ► ajouter une plage horaire
- sélectionner le mode nuit et commencer votre programmation à partir de 00h00 jusqu'à l heure où vous souhaitez passer en mode confort, enregistrer les modifications
- ▶ le mode confort s'affiche automatiquement, cliquer dessus et choisissez votre plage horaire, enregistrer
- ► Votre horaire ne s'affichera pas
- ► ajouter une plage horaire
- ▶ sélectionner le mode nuit, et indiquer l'heure de fin du mode confort jusqu'à 24h00
- ► Vous visualiser votre programmation

▲ Vous pouvez saisir autant d'intervalles de temps que vous le souhaitez.

▲ La programmation de confort (introduite par défaut) sera automatiquement modifiée.

▲ La programmation n'est actuellement active que pour une journée.

| Retour Campagne      État: actif      Planification pré réglage      L M M J V S D | Campagne Créneau horaire<br>CRÉNEAU HORAIRE<br>0000 0720<br>PRÉ RÉOLAGE | Campagne Créneau horaire<br>CRENEAU HORAIRE<br>07/00/09/30<br>PRÉ RÉGLAGE | Campagne Créneau horaire<br>CRENEAU HORAIRE<br>09:30 17:00<br>PRÉ RÉGLAGE |
|------------------------------------------------------------------------------------|-------------------------------------------------------------------------|---------------------------------------------------------------------------|---------------------------------------------------------------------------|
| Lundi 🖄                                                                            | 🕑 Nuit 🗸 >                                                              | C Nuit                                                                    | S Nuit                                                                    |
| 00:00                                                                              | Confort >                                                               | Confort                                                                   | Confort >                                                                 |
| PLANIFICATION                                                                      | 💿 Éco 🔷                                                                 | 😒 Éco 🔷                                                                   | Co Éco >                                                                  |
| (Confort >                                                                         | ♠ Absent >                                                              | ♠ Absent >                                                                | ♦ Absent                                                                  |
|                                                                                    | Antigel >                                                               | Antigel                                                                   | Antigel >                                                                 |
| + Ajouter une plage horaire                                                        | Enregistrer les modifications                                           | Enregistrer les modifications                                             | Enregistrer les modifications                                             |

|                      | 17:00 22:30                |                                    | VSD           |
|----------------------|----------------------------|------------------------------------|---------------|
| PRÉ RÉGLAGE          |                            | Lundi                              | ß             |
| C Nuit               | >                          | 00:00 07:00 09:30<br>PLANIFICATION | 17:00 22      |
|                      | <ul> <li>✓ &gt;</li> </ul> | © 00:00 - 07:00<br>Nuit            | >             |
| 🧿 Éco                | >                          | @ 07:00 - 09:30<br>Confort         | >             |
| 🚯 Absent             | >                          | () 09:30 - 17:00<br>Absent         | >             |
| Antigel              | >                          | (Confort 17:00 - 22:30             | >             |
| Enregistrer les modi | fications                  | 22:30 - 00:00<br>Nuit              | >             |
|                      |                            |                                    | to a transfer |

# Pour choisir votre température ▶ sélectionner pré-réglage ▶ cliquer sur le mode nuit

- le nom de votre calendrier s'affiche, cliquer sur la flèche grise
   sélectionner votre température, votre mode de ventilation, et votre mode
- ► enregistrer les modifications
- Procéder ainsi pour tous les modes choisis dans votre planification

| Calendrier Campagne       | $\odot$ | Campagne Nuit    |          | Nuit Salon                                     | Campagne Nuit    |
|---------------------------|---------|------------------|----------|------------------------------------------------|------------------|
| Planification pré réglage |         | Salon Non        | défini > | Pièce Salon                                    | Salon 18.0 >     |
| C Nuit                    | >       |                  |          |                                                |                  |
| Confort                   | >       |                  |          | 18.0°                                          |                  |
| S Éco                     | >       |                  |          |                                                |                  |
| 😥 Absent                  | >       |                  |          | d)                                             |                  |
| Antigel                   | >       |                  |          |                                                |                  |
|                           |         |                  |          | Mode ventil Auto Vo                            |                  |
|                           |         |                  |          |                                                |                  |
|                           |         |                  |          | Auto Chaud Froid Déshu Ventilo                 |                  |
|                           |         |                  |          | Enregistrer les modifications                  |                  |
|                           |         |                  |          |                                                |                  |
| Calendrier Campagne       |         |                  |          |                                                | <b></b>          |
| État: actif               |         | Campagne Confort |          | Confort Salon<br>Température intérieure: 24,0° | Campagne Confort |
| Planification pré réglage |         | Salon Non        | défini > | Piece Salon                                    | Salon 20.0 >     |
| O Nuit                    | >       |                  |          |                                                |                  |
|                           | >       |                  |          | 20.0%                                          |                  |
| S Éco                     | >       |                  |          | 20,0-                                          |                  |
| K Absent                  | >       |                  |          |                                                |                  |
| Antigel                   | >       |                  |          |                                                |                  |

Mode ventil... Auto Vo...

\* 3 88

Déshu... Ventilo

MODE  $\bigcirc$ 

Auto

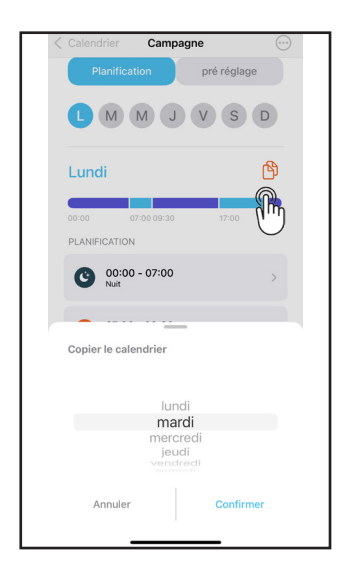

### Pour dupliquer vos programmations

- sélectionner l'icône de duplication
- ▶ une fenêtre s'ouvrira avec les différents jours de la semaine
- ► sélectionner un jour et confirmer
- ▶ Procéder ainsi pour tous les jours que vous souhaitez

## 3.7 Inviter quelqu'un

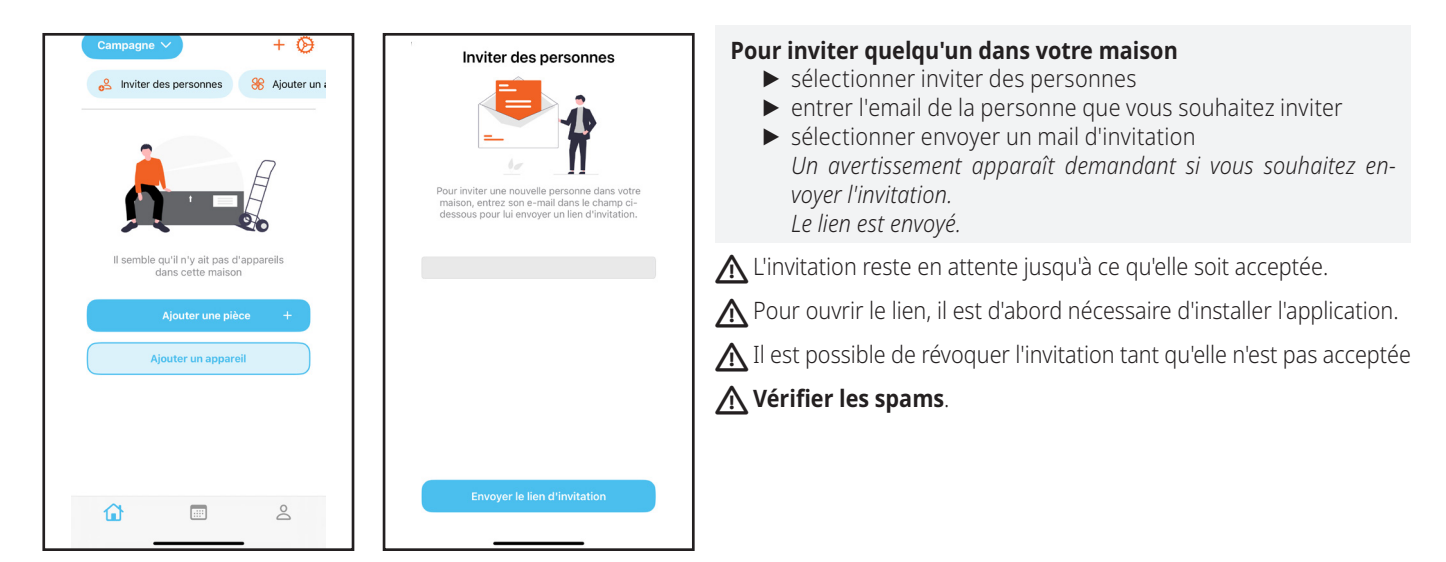

## PARAMÈTRES DE BASE

## 4.1 Interface

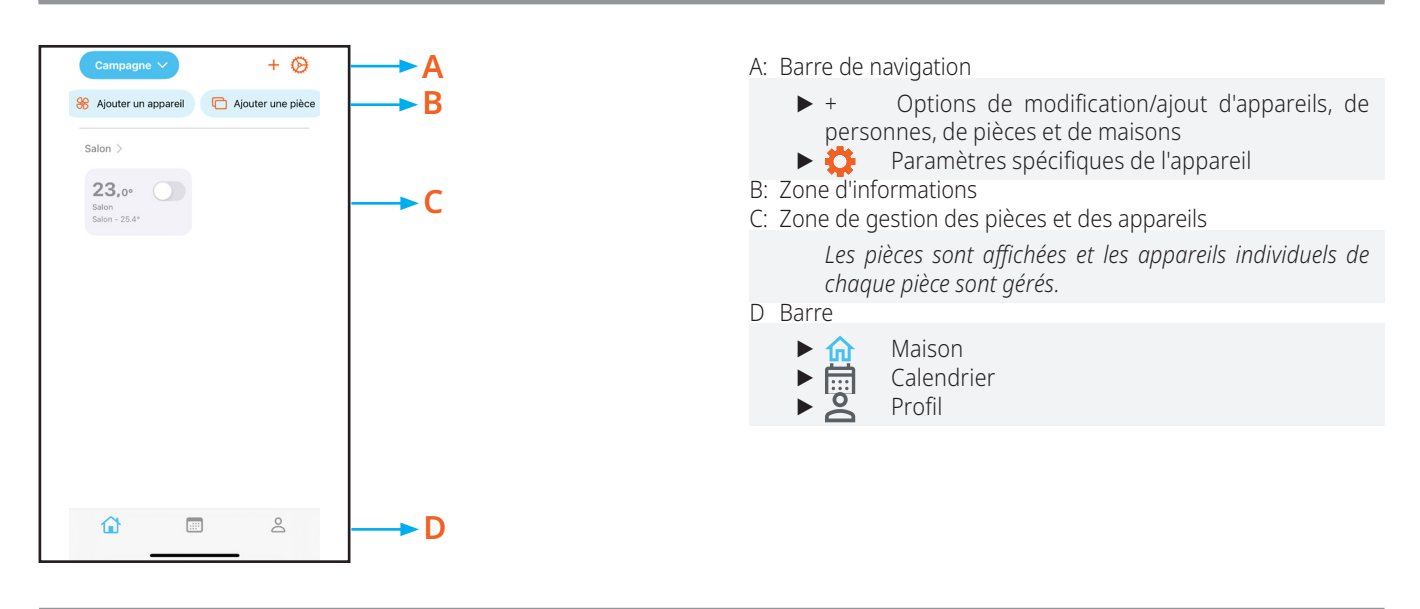

### 4.2 Profil

| XXXXX Karine<br>Informations personnelles | > |
|-------------------------------------------|---|
| Déconnexion                               |   |
| PERSONNALISATION                          |   |
| Langue                                    | > |
| SUPPORT                                   |   |
| Support                                   | > |
| LÉGAL                                     |   |
| Protection des données                    | > |
| Version 1.0.0 (15)                        |   |
| ~ =                                       | 0 |

### Pour vérifier, modifier ou supprimer les informations personnelles de l'utilisateur

- sélectionner utilisateur
- Un écran apparaît avec les informations personnelles de l'utilisateur.

## MARCHE, ARRÊT ET RÉINITIALISATION DU RÉSEAU WI-FI

#### Commandes sur la machine d'un climatiseur 5.1

### Pour activer le réseau WiFi

- ▶ garder enfoncé (<sup>1</sup>) pendant environ 10 secondes Apparition de  $\Box F$ .
  - Vous êtes dans le menu de base.
- ▶ utiliser ← pour naviguer dans le menu

- sélectionner 
  sélectionner 
  pour accéder
  sélectionner 
  pour activer l'appariement Wi-Fi
  appuyer sur 
  pour confirmer La modification est confirmée par l'apparition du symbole \_\_\_\_

Après une période de 30 secondes à partir de la dernière action, l'écran s'éteint.

### Pour réinitialiser le mot de passe et rétablir la configuration d'origine de l'appareil

► garder enfonce () pendant environ 10 secondes Apparition de  $\square$ 

Vous êtes dans le menu de base.

- ▶ utiliser ← pour naviguer dans le menu
- ▶ sélectionner ur
- ▶ appuyez sur (<sup>1</sup>) pour accéder Apparition NO  $utiliser \oplus \bigcirc pour naviguer dans le menu$
- sélectionner cr pour réinitialiser les informations d'identification Wi-Fi
- ▶ appuyer sur (<sup>1</sup>) pour confirmer

### Pour sortir du menu base

- ▶ appuyer une fois sur ▲ Apparition de – –.
- ▶ appuyer de nouveau A Sortie du menu base.

## **ANOMALIES ET SOLUTIONS**

## 6.1 Signalement d'erreurs

 $\bigwedge$  En cas d'erreurs, suivez attentivement les instructions de l'application.

sélectionnez le symboleaffichez l'alerte d'erreur

▲ En cas de symbole d'alarme :

## 6.2 Anomalies et solutions

| Effet                                                             | Cause                                                                                                    | Remède                                                                                                    |
|-------------------------------------------------------------------|----------------------------------------------------------------------------------------------------|----------------------------------------------------------------------------------------------------|
| Impossible de trouver l'appareil via<br>l'application             | Distance élevée par rapport à l'appareil<br>Temps utile de configuration (15 minutes) expiré<br>Appareil déjà configuré<br>Application erronée  | Rester dans un rayon de 5 m de l'appareil<br>Effectuer la procédure de configuration de l'appareil<br>Réinitialisation de l'appareil<br>Télécharger l'application INNOVA |
| L'appareil ne se connecte pas au<br>réseau Wi-Fi                  | Le réseau Wi-Fi n'est pas un réseau 2,4 GHz                                                                                                    | Activation d'un réseau Wi-Fi approprié                                                                                                    |
| L'application ne se connecte pas à<br>l'appareil                  | La page de l'application n'a pas été mise à jour<br>Appareil éteint<br>Remplacement du routeur ou changement du mot de passe du réseau<br>Wi-Fi | Mettre à jour la page de l'application (depuis l'application, en effectuant un<br>défilement de la page)<br>Allumer l'appareil<br>Réinitialisation de l'appareil         |
| Impossible de définir un calendrier et de modifier la température | Absence de rôle approprié                                                                                                    | Demander à un membre ou à un propriétaire de modifier le rôle                                                                                                    |
| Problème de serveur                                               | Le serveur est en maintenance                                                                                                    | Veuillez patienter                                                                                                    |

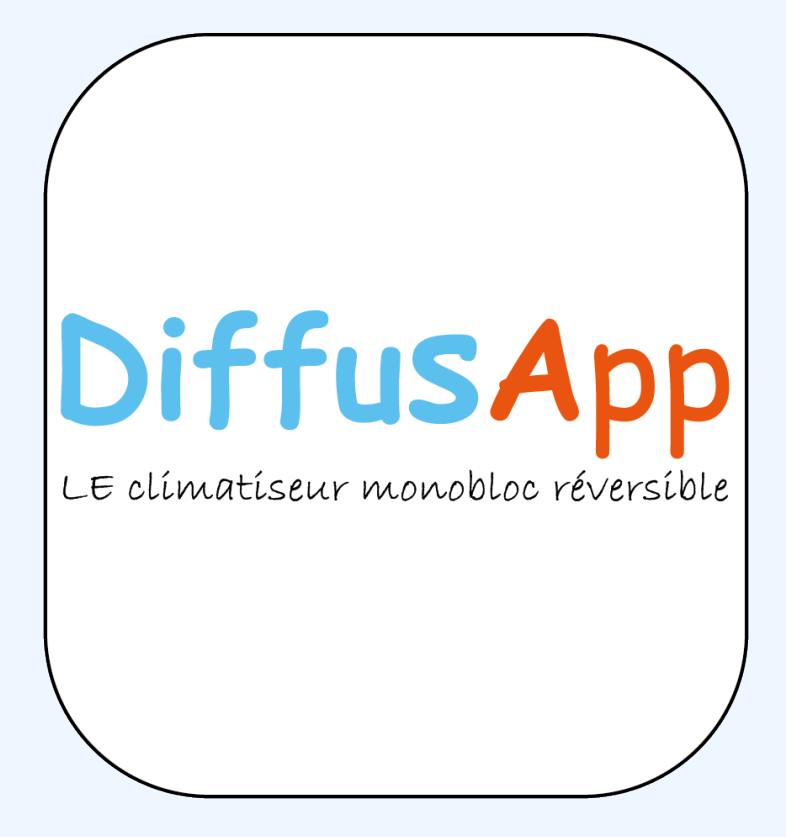